# Z CALC 2.3 Kurzanleitung

Berechnung und Bestellung torischer und nicht-torischer IOL mit Z CALC<sup>®</sup>

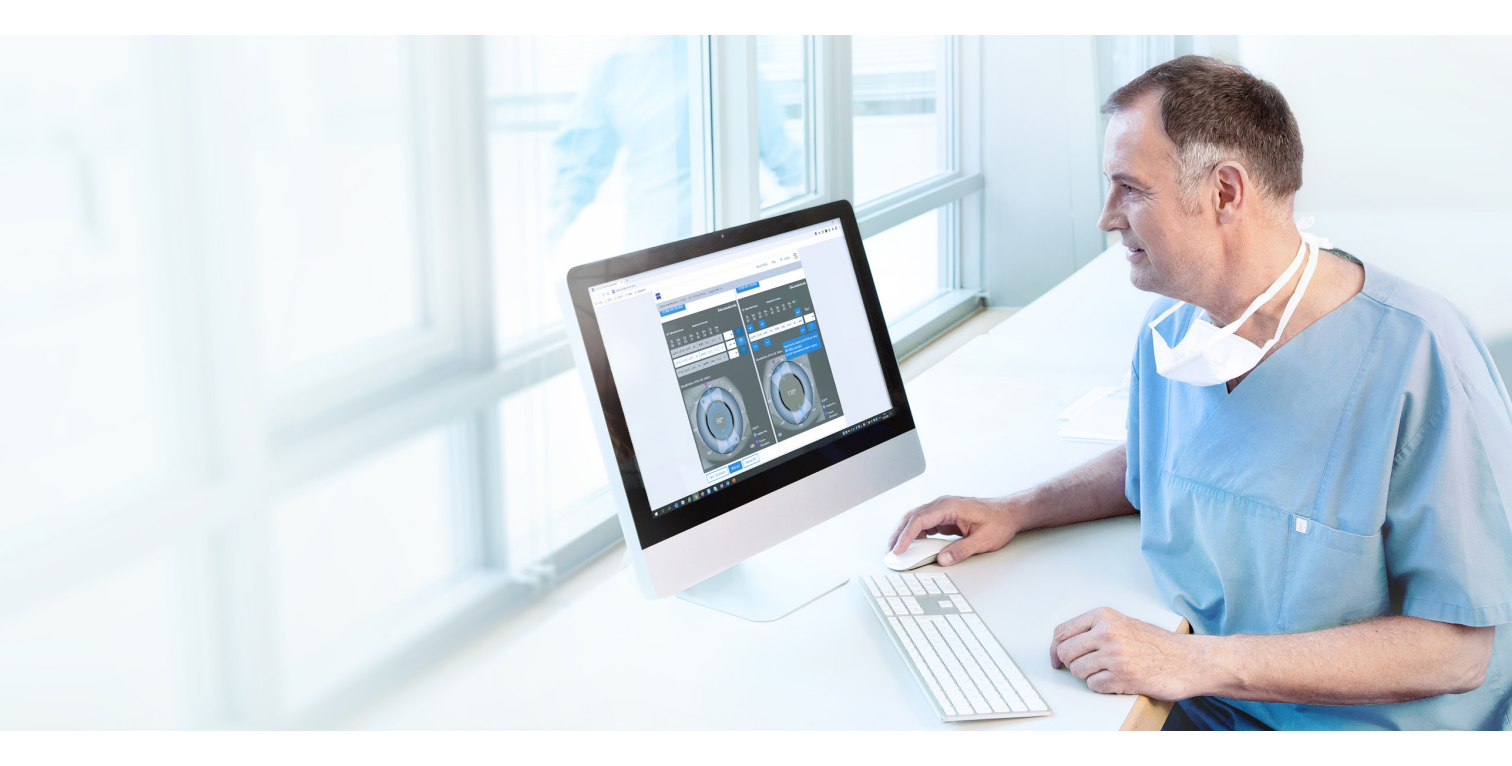

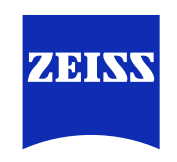

Seeing beyond

# Z CALC:

Die Software Z CALC<sup>®</sup> von ZEISS ist dafür konzipiert, Linsenstärken und voraussichtliche Restrefraktionen zu berechnen und so den Benutzer bei der Auswahl von ZEISS IOLs zu unterstützen. Mit Z CALC kann auch die IOL-Brechkraft für Patienten mit vorherigen LASIK-, LASEK- und PRK-Behandlungen berechnet werden.

# Das neue Z CALC ist kompatibel mit den folgenden Browsern:

Apple Safari Mobile für iOS (Version 15 oder höher) Apple Safari für MacOS (Version 15 oder höher) Google Chrome für Windows 10 (Version 102 oder höher) Google Chrome Mobile für Android (Version 102 oder höher) Microsoft Edge für Windows 10 (Version 102 oder höher)

### Voraussetzungen zur Nutzung:

Stellen Sie bitte sicher, dass Ihr Pop-up-Blocker deaktiviert ist. Weitere Informationen zur Deaktivierung von Pop-up-Blockern finden Sie im Addendum "Deaktivierung von Pop-up-Blockern". Lesen Sie die Gebrauchsanweisung, bevor Sie das Produkt in Betrieb nehmen.

#### 1. Länder- bzw. Regionenkategorisierung / Nutzungsbedingungen / Datenschutz

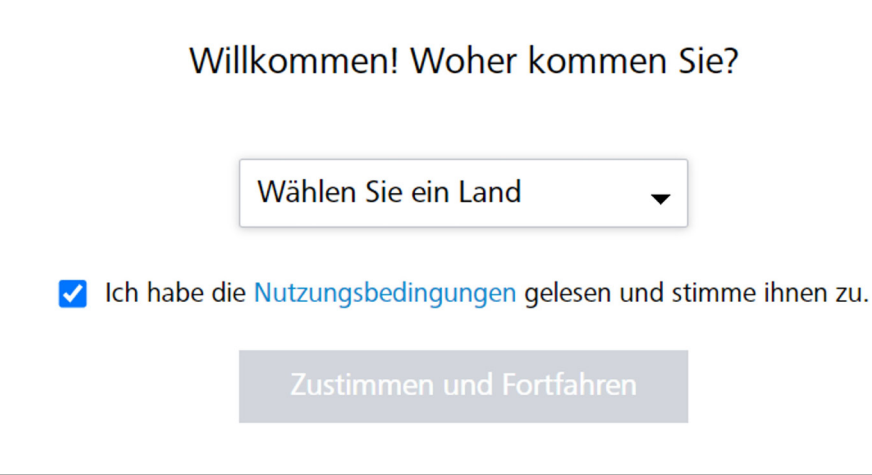

- Wählen Sie Ihr Land bzw. Ihre Region aus.
- Lesen Sie die "Nutzungsbedingungen". Klicken Sie das Kontrollkästchen an.
- Klicken Sie auf "Zustimmen und Fortfahren".
- Zusätzlich haben Sie auch Zugriff auf unsere "Datenschutzbestimmungen".

#### 2. Patienteninformationen

| Patienteninformationen                                                                                                    |                             |  |  |  |  |
|----------------------------------------------------------------------------------------------------|-----------------------------|--|--|--|--|
| Patienten-Identifikation                                                                                                    | Laser Vision Correction (i) |  |  |  |  |
| Patienten-ID 1                                                                                                    | Nein                        |  |  |  |  |
| Geben Sie eine anonymisierte Patienten-ID des Patienten zur eindeutigen Identifikation ein. Verwenden<br>Sie aus Datenschutzgründen keine Patientennamen. |                             |  |  |  |  |
| Biometriedatum (optional)                                                                                                    |                             |  |  |  |  |
| TT/MM/JJJJ 3                                                                                                    |                             |  |  |  |  |
| OP-Datum (optional)                                                                                                    |                             |  |  |  |  |
| TT/MM/JJJJ                                                                                                    |                             |  |  |  |  |

1 Geben Sie die Patienten-ID ein (Bitte geben Sie nicht den Namen des Patienten ein!).

2 Geben Sie an, ob beim Patienten bereits eine Augenlaserbehandlung (LASIK, LASEK oder PRK) durchgeführt wurde:

- Der LVC-Status muss für beide Augen ausgewählt werden.
- Wenn ja, geben Sie unbedingt an, ob Myopie oder Hyperopie behandelt wurde.

3 Geben Sie das Datum der Biometrie-Untersuchung ein (optional).

4 Geben Sie das OP-Datum ein (optional).

#### 3. Berechnungsbildschirm

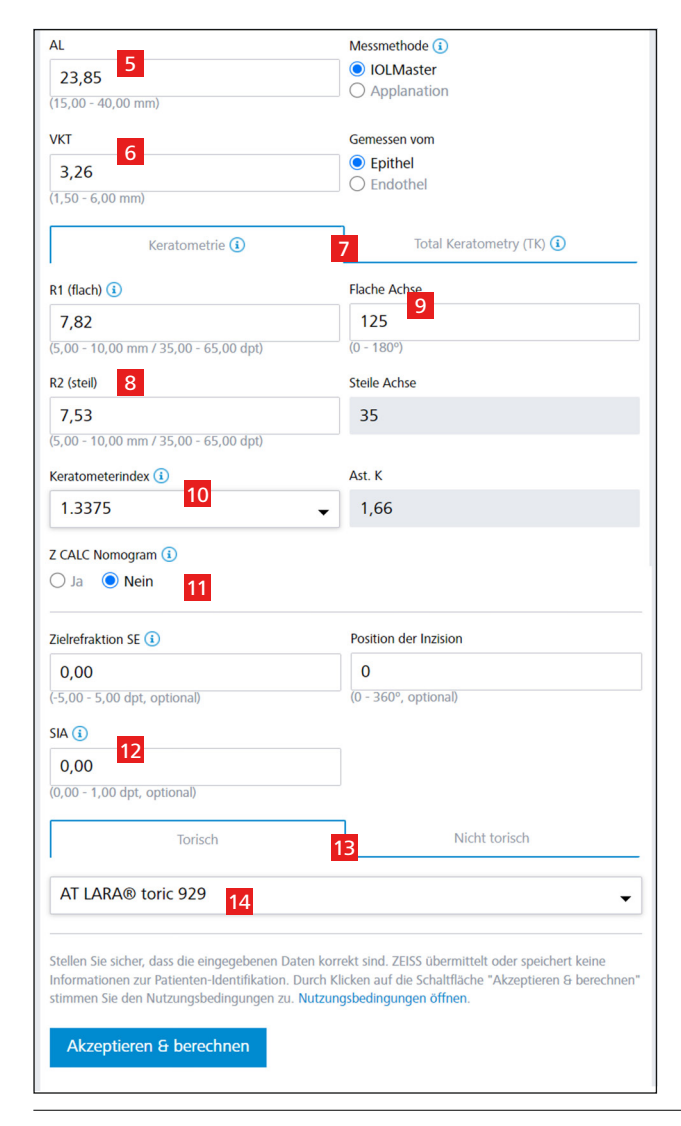

5 Geben Sie die axiale Länge aus der Patientenakte ein. Wählen Sie "IOLMaster" für Messungen mit einem optischen Biometriegerät oder Immersionsultraschall. Wählen Sie "Applanation" für Messungen mit dem Applanationsultraschall.

6 Geben Sie den VKT-Wert der Patientenakte ein und geben Sie an, ob sie vom Epithel oder Endothel gemessen wurde.

7 Bitte wählen Sie, ob Sie die Standardwerte für "Keratometrie" (K) oder die Werte für "Total Keratometry (TK)", welche die posterioren Hornhautkrümmungsmessungen vom IOLMaster 700 einschließt, verwenden möchten.

8 Geben Sie die K- bzw. TK-Messwerte entweder in Dioptrien oder Radien (mm) ein.

9 Geben Sie unter "Flache Achse" einen Wert ein.

10 Wählen Sie eine Option aus dem Drop-down-Menü "Keratometerindex".

**11** Wählen Sie Z CALC Nomogram\* aus, sofern dies gewünscht ist.

12 Geben Sie für eine personalisierte Berechnung Zielrefraktion, Position der Inzision und SIA ein (optional).

13 Wählen Sie zwischen torischer und nicht-torischer IOL-Berechnung.

14 Wählen Sie die gewünschte IOL aus dem Drop-down-Menü

Klicken Sie auf "Akzeptieren & berechnen".

#### 4. Ergebnisbildschirm

#### Standardmodus

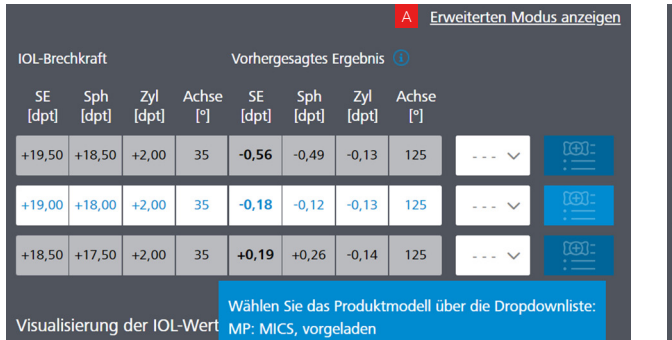

#### **Erweiterter Modus**

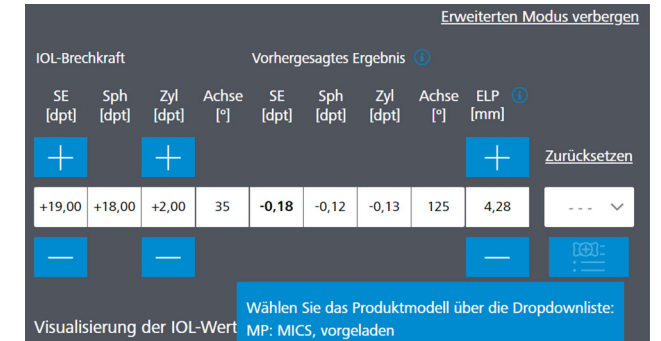

A Sie können zwischen "Standardmodus" und "Erweiterter Modus" wechseln, indem Sie auf den gewünschten Modus klicken (obere rechte Ecke).

- Standardmodus: Z CALC zeigt drei Berechnungen an. Wählen Sie diejenige, die zu Ihren Anforderungen passt.
- Erweiterter Modus: Sie können sphärisches Äquivalent (SE) und Zylinderstärke (nur torische IOLs) variieren,
- um entsprechende Restrefraktion und effektive Linsenposition (ELP) zu überprüfen.

\* Mathematischer Ausgleich für den posterioren kornealen Astigmatismus (erstmals mit v2.0 implementiert).

#### 5. Auswahl des IOL-Modells

| IC  | OL-Brechkraft Vorhergesagtes Ergebnis 🕕              |              |              |              |             | М            | MICS         |              |                     |        |   |      |                 |
|-----|------------------------------------------------------|--------------|--------------|--------------|-------------|--------------|--------------|--------------|---------------------|--------|---|------|-----------------|
| I   | SE<br>[dpt]                                          | Sph<br>[dpt] | Zyl<br>[dpt] | Achse<br>[°] | SE<br>[dpt] | Sph<br>[dpt] | Zyl<br>[dpt] | Achse<br>[°] |                     |        |   |      | für ei          |
| +   | 19,50                                                | +18,50       | +2,00        | 35           | -0,56       | -0,49        | -0,13        | 125          | ~                   |        |   | MP   | MICS            |
| +   | 19,00                                                | +18,00       | +2,00        | 35           | -0,18       | -0,12        | -0,13        | 125          | <mark>15</mark> - ~ | 16     |   |      | für ei          |
| +   | 18,50                                                | +17,50       | +2,00        | 35           | +0,19       | +0,26        | -0,14        | 125          | ~                   |        |   |      | ( <b>p</b> reic |
|     | Wählen Sie das Produktmodell über die Drondownlister |              |              |              |             | MICS         |              |              |                     |        |   |      |                 |
| Vi  | isualis                                              | sierung      | der IOI      | -Wert        | MP: MI      | CS, vorg     | eladen       |              |                     |        |   |      | für ei          |
| 199 |                                                      |              |              | 1.1.1        | -           |              |              |              |                     |        |   |      | Blaufi          |
| 15  | Ab                                                   | häng         | ig vor       | n den        | Mess        | swert        | en (u        | nd Vei       | fügbark             | eiten) |   |      |                 |
|     | ste                                                  | hen I        | hnen         | im D         | rop-d       | own-         | Men          | ü unte       | rschiedli           | che    |   | Ρ    | Vollst          |
|     | Pro                                                  | odukt        | mode         | elle zu      | ır Aus      | wahl         |              |              |                     |        |   |      |                 |
|     |                                                      |              |              |              |             |              |              |              |                     |        |   | PY   | Vollst          |
| 16  | Klio                                                 | cken S       | Sie au       | f die S      | Schalt      | fläch        | e "Zu        | r Merk       | liste hinz          | ufügen | " |      | ( <b>p</b> relc |
|     | nel                                                  | ben d        | em D         | rop-o        | down        | -Men         | ü, un        | n die L      | inse auf            | die    |   |      |                 |
|     | Me                                                   | erklist      | e zu i       | überti       | ragen       | l.           |              |              |                     |        |   | ,,-" | Keine           |

#### 6. Zu Merkliste / PDF-Ausdrucke navigieren

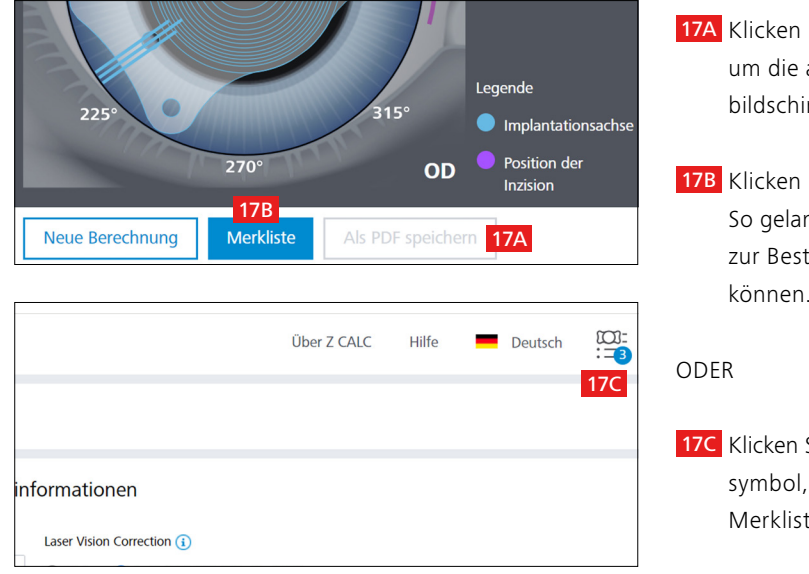

# 7. PDF-Ausdrucke für ausgewählte IOLs erstellen oder per E-Mail bestellen

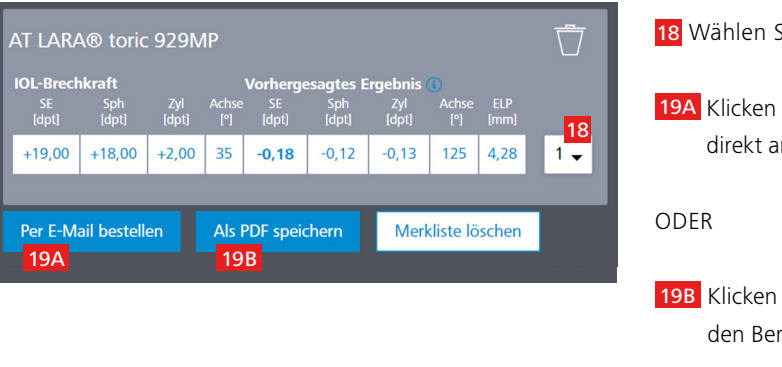

(Mikroinzisionskataraktchirurgie), geeignet ine Inzisionsgröße von 1,8 mm

(Mikroinzisionskataraktchirurgie), geeignet ine Inzisionsgröße von 1,8 mm und vorgeladen (baded

(Mikroinzisionskataraktchirurgie), geeignet ine Inzisionsgröße von 1,8 mm und Violett- und filter (gelb)

tändig vorgeladen (**p**reloaded) im Injektor

tändig im Injektor vorgeladen und gelber Blaufilter baded **y**ellow)

Variante

17A Klicken Sie auf die Schaltfläche "Als PDF speichern", um die ausgewählten Ergebnisse vom Berechnungsbildschirm direkt als PDF zu speichern.

17B Klicken Sie auf die Schaltfläche "Merkliste" unten. So gelangen Sie zum zweiten Bildschirm, wo Sie Linsen zur Bestellung oder für PDF-Ausdrucke aussuchen

17C Klicken Sie in der rechten oberen Ecke auf das Merklistensymbol, das Sie zum gleichen Bildschirm führt wie die Merklistenschaltfläche am unteren Rand der Seite.

18 Wählen Sie die gewünschte Anzahl der IOL.

19A Klicken Sie auf "Per E-Mail bestellen", um Ihre Bestellung direkt an den lokalen ZEISS Vertriebsmitarbeiter zu senden.

19B Klicken Sie auf "Als PDF speichern", um eine PDF-Datei mit den Berechnungsergebnissen und Bestellinformationen der ausgewählten IOLs in der Merkliste zu erstellen

#### 8. Per E-Mail bestellen oder PDF-Ausdrucke erstellen

| Bestell-E-Mail versenden                                                                                                    | PDF-Formulare speichern                                                                                                    |
|----------------------------------------------------------------------------------------------------|----------------------------------------------------------------------------------------------------|
| Wählen Sie, welche(s) PDF-Formular(e) Sie erstellen wollen und geben Sie Ihre Daten ein. OIOL-Bestellformular OIOL-Plan IOL-Bestellformular und IOL-Plan Ihre E-Mail-Adresse      | Wählen Sie, welche(s) PDF-Formular(e) Sie erstellen wollen und geben Sie Ihre Daten ein.         IOL-Bestellformular         IOL-Plan         In IDL-Bestellformular und IOL-Plan         Ihre E-Mail-Adresse (optional)         z. B. test@mail.com |
| z. B. test@mail.com E-Mall-Adresse des ZEISS Vertriebspartners                                                                                                    | Klinikname (optional)<br>z. B. Klinik für Augenheilkunde                                                                                                    |
| iol.meditec.de@zeiss.com<br>Klinikname<br>z. B. Klinik für Augenheilkunde                                                                                                    | Abtelung (optional)           z. B. Augenheilkunde                                                                                                    |
| Abtelung (optional)<br>z. B. Augenheilkunde                                                                                                    | Straße und Hausnummer (optional)<br>z. B. Musterstr, 20<br>Adresszusatz (optional)                                                                                                    |
| Straße und Hausnummer<br>z. B. Musterstr. 20<br>Adresszusatz (optional)                                                                                                    | z. B. Haus C<br>Stadt (optiona)                                                                                                    |
| z. B. Haus C<br>stadt<br>z. B. Potsdarn                                                                                                    | 2. B. Potsam  Postetzah (optional)  z. B. 01010                                                                                                    |
| Posteitzahl<br>z. B. 01010                                                                                                    | Bundesland (optional) z. B. Brandenburg                                                                                                    |
| Bundesland (optional)<br>z. B. Brandenburg                                                                                                    | Land (optional)           z. B. Deutschland           Telefonummer (online all)                                                                                                    |
| z. B. Deutschland                                                                                                    | z. B. +49 11 1122000345           Übermüfan Sie Bree Einnahen                                                                                                    |
| z. B. +49 11 1122000345 Füllen Sie alle Pflichtfelder aus: Name und Adresse der Klinik, E-Mail-Adresse des ZEISS Vertriebspartners. Oberprüfen Sie thre Eingaben Senden Abbrechen | Speichern Abbrechen                                                                                                    |
| Americia                                                                                                    | Zum Drucken                                                                                                    |

Zur Bestellung

#### Zur Bestellung:

- Geben Sie alle relevanten Details ein, einschließlich Klinikname, Abteilung, Adresse, Telefonnummer und E-Mail-Adresse (die E-Mail-Adresse Ihres lokalen ZEISS-Partners wird basierend auf dem von Ihnen gewählten Landes automatisch ausgefüllt)
- Durch Klicken auf die Schaltfläche "Senden" wird eine E-Mail mit Ihrer Bestellung an den lokalen ZEISS Vertriebspartner gesendet (automatisch ausgefüllt basierend auf der Auswahl Ihres Landes).

#### Zum Drucken und/oder manuellen Faxversand:

- Zum Speichern als PDF müssen Sie Ihre Daten nicht eingeben (eine Dateneingabe ist nur für direkte Bestellungen erforderlich).
- Blättern Sie einfach nach unten und klicken Sie auf "Speichern". Die PDF-Dateien werden erstellt und in einem neuen Registerfenster Ihres Browsers geöffnet.

Hinweis: Stellen Sie bitte sicher, dass der Pop-up-Blocker in Ihrem Browser deaktiviert ist. Befolgen Sie andernfalls die Anweisungen im Addendum "Deaktivierung von Pop-up-Blockern".

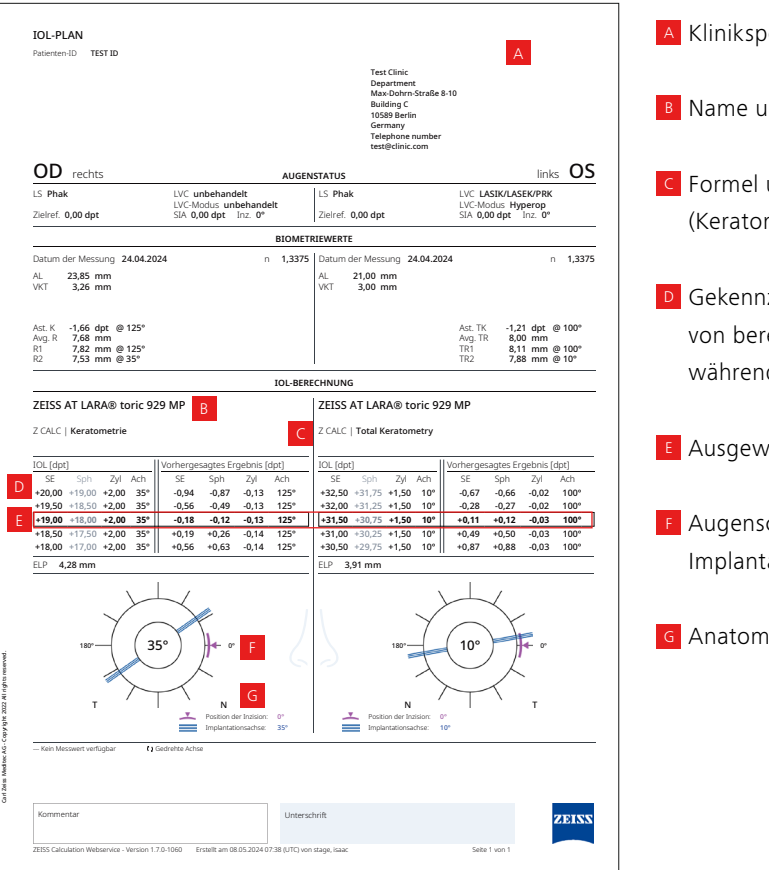

|                                    | Test Clinic<br>Department<br>Max Dohm 5<br>Building C<br>10599 Berlin<br>Germany<br>Telephone nu<br>test@clinic.cc                                                        | traße 8-10<br>imber<br>im                                                                                                    |
|------------------------------------|----------------------------------------------------------------------------------------------------|----------------------------------------------------------------------------------------------------|
|                                    | OD                                                                                                    | 0                                                                                                    |
| IOL                                | ZEISS AT LARA® toric 929 MP                                                                                                    | ZEISS AT LARA® toric 929 M                                                                                                    |
| IOL (SE / Sph / Zyl / Achse)       | A +19,00 dpt / / +2,00 dpt / 35°                                                                                                    | +31,50 dpt / / +1,50 dpt / 1                                                                                                    |
| Bestellmenge                       | 1                                                                                                    |                                                                                                    |
| OP-Datum                           | 13.05.2024                                                                                                    | 13.05.20                                                                                                    |
| Zielrefraktion (SE)                | 0,00 dpt                                                                                                    | 0,00 0                                                                                                    |
| Achslänge                          | 23,85 mm                                                                                                    | 21,00 n                                                                                                    |
| Vorderkammertiefe                  | (vom Epithel) 3,26 mm                                                                                                    | (vom Epithel) 3,00 n                                                                                                    |
| Keratometerindex                   | 1,3375                                                                                                    | 1,33                                                                                                    |
| R1                                 | 7,82 mm @ 125°                                                                                                    | @                                                                                                    |
| R2                                 | 7,53 mm @ 35°                                                                                                    | @                                                                                                    |
| Ast. K                             | -1,66 dpt @ 125°                                                                                                    | @                                                                                                    |
| TR1                                | @                                                                                                    | 8,11 mm @ 10                                                                                                    |
| TR2                                | @                                                                                                    | 7,88 mm @ 1                                                                                                    |
| Ast. TK                            | @                                                                                                    | -1,21 dpt @ 10                                                                                                    |
| Position der Inzision              | 0°                                                                                                    |                                                                                                    |
| SIA                                | 0,00 dpt                                                                                                    | 0,00 0                                                                                                    |
| ELP                                | 4,28 mm                                                                                                    | 3,91 m                                                                                                    |
| Wiederverwendbare STACY bestellen: | de Huzungsbelengungen der 2005 Produkt, welches der<br>ungen und eines Benchungsätigkothmus der und wurde ver<br>Medder AG anglunde, die ich im Sternet unter https://www | a Bootlarhage enzog hat, aksepter t. De Engleht<br>on m faction gegregerot. Der bestellerbage sow<br>zwis dermekterhetholsesighten zur kontron |
| Kommentar                          | Unterschrift                                                                                                    | ZEIN                                                                                                    |

A Klinikspezifische Informationen (optional).

<sup>B</sup> Name und Typ der Linse.

**C** Formel und Typ der Messung (Keratometrie oder Total Keratometry).

Gekennzeichnete Werte auf der Produktverpackung von berechneten Linsen sind in Fettdruck dargestellt, während nicht gekennzeichnete ausgegraut sind.

Ausgewählte Linsen von der Merkliste für OD und OS.

E Augenschema mit Hauptinzisionsposition und Implantationsachse für torische IOLs.

G Anatomische Position.

A Basierend auf der Kennzeichnung der ausgewählten Linse werden die für die Bestellung der Linse relevanten Werte fett angezeigt.

**OS:** Oculus Sinister (linkes Auge) OU: Oculus Uterque (beide Augen) LVC: Augenlaserbehandlung SIA: Operativ induzierter Astigmatismus Inz.: Richtung der Inzision Ast. K / Ast. TK: K-/TK-Wert Astigmatismus Avg. R / Avg. TR: Durchschnittswert R / TR K1 & K2: Keratometriewerte TK1 & TK2: Total Keratometry Werte SE: Sphärisches Äquivalent

#### 9. Neue Berechnung starten

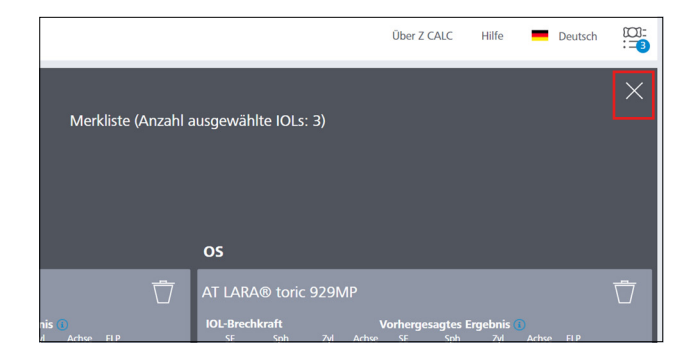

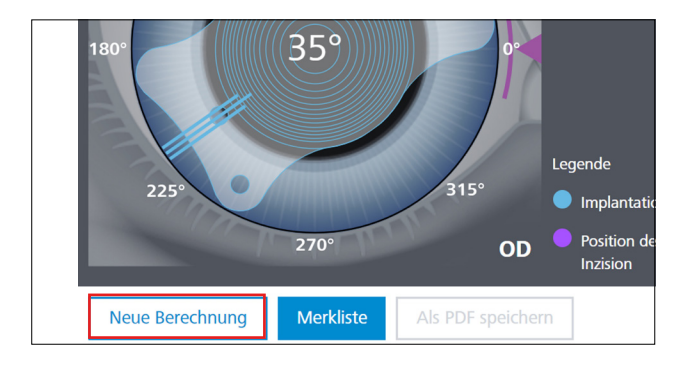

- Schließen Sie das Merklisten-Fenster, indem Sie auf das Kreuz oben rechts im Fenster klicken.
- Sie starten eine Neuberechnung, indem Sie auf die Schaltfläche "Neue Berechnung" klicken. Beachten Sie bitte, dass alle Eingabedaten und die Berechnungsergebnisse, einschließlich der Merkliste, gelöscht werden, wenn Sie auf diese Schaltfläche klicken. Wenn Sie nur eine weitere Berechnung zu Ihrer Merkliste hinzufügen möchten, klicken Sie nicht auf "Neue Berechnung".

### 10. Addendum

#### Deaktivierung von Pop-up-Blockern

Um IOL-Berechnungen und IOL-Bestellformulare herunterladen zu können, müssen Sie für die Z CALC Webseite Pop-ups erlauben. Prüfen Sie, ob browserbasierte Pop-up-Blocker aktiviert sind, falls Pop-ups blockiert werden (PDF-Dateien werden nicht erzeugt). Diese Funktion finden Sie in den Einstellungen des Browsers, den Sie verwenden.

Manche Browser zeigen Ihnen eine Warnmeldung an, wenn sie ein Pop-up blockieren. Dann können Sie die Funktion anpassen,

indem Sie auf diese Meldung klicken.

Möglicherweise müssen Sie danach den Download der Dokumente noch einmal starten.

Weitere Informationen finden Sie auf den Websites der jeweiligen Browser-Anbieter.

Der Inhalt der Druckschrift kann von der gegenwärtigen Zulassung des Produktes oder des Serviceangebots in Ihrem Land abweichen. Für weitere Informationen wenden Sie sich bitte an unsere regionalen Vertretungen. Änderungen in Ausführung und Lieferumfang sowie technische Weiterentwicklung vorbehalten. Z CALC ist eine Marke oder eingetragene Marke der Carl Zeiss Meditec AG oder anderer Unternehmen der ZEISS Gruppe in Deutschland und/oder anderen Ländern. de-INT\_32\_025\_0384II C2-VI/2024 Internationale Ausgabe: Nur für den Vertrieb in ausgewählten Ländern.

# CE

Z CALC 2.3

# Carl Zeiss Meditec AG

Goeschwitzer Strasse 51–52 07745 Jena Deutschland https://zcalc.meditec.zeiss.com www.zeiss.com/med/contacts